# THEMENÜBERSICHT

| 1. VERTRIEB | 1.1. | PDM   GEWINNERAUSWERTUNG JANUAR 2024                         |
|-------------|------|--------------------------------------------------------------|
|             | 1.2. | PDM   GEWINNERAUSWERTUNG FEBRUAR 2024                        |
| 2 MARKETING | 21   | COTY 2 ΤΟΡ-ΡRΟΜΟΤΙΟΝ (REALITY ALLIANCE) 2024                 |
|             | 2.2. | SISLEY MAILING                                               |
|             | 2.3. | BEAUTY-CARD COCKPIT UNZUSTELLBARKEIT WIRD<br>NICHT ANGEZEIGT |
|             | 2.4. | PRODUKT DES MONATS QIRINESS ÄNDERUNG                         |
| 3. CAT MAN  | 3.1. | RELAUNCH BRAUKMANN HERREN                                    |
|             | 3.2. | MAGELLAN ARTIKEL VERKAUFSETIKETT                             |
|             | 3.3. | LIEFERFÄHIGKEIT DER INDUSTRIEPARTNER                         |
|             | Л 1  |                                                              |
|             | 4.2. | TOURENPIAN KW 14                                             |
|             |      |                                                              |

# WICHTIG!

Stellen Sie bitte sicher, dass alle aufgeführten Informationen vertraulich sind und nur für Mitarbeiter der Parfümerie Pieper zugänglich.

#### **1. VERTRIEB**

## **1.1 GEWINNERAUSWERTUNG MONAT JANUAR**

| WAS?  | Produkt des Monats <b>Januar</b> |                              |
|-------|----------------------------------|------------------------------|
| WANN? | sofort                           |                              |
| WER?  | Mitarbeiter der Filialen         |                              |
| WIE?  | Folgende Filialen haben das Fi   | rühstück gewonnen:           |
|       | Höchste Zielsteigerung:          | F28 / Werl, +208%            |
|       | Höchste Stückzahl:               | F140 / Köln, 62 Stück        |
|       | Höchste Abschöpfungsquote:       | <b>F20</b> / Dortmund, 5,75% |

HERZLICHEN GLÜCKWUNSCH

FRAGEN AN: BEREICHSLEITUNGEN - VERKAUF

# **1.2. GEWINNERAUSWERTUNG MONAT FEBRUAR 2024**

- WAS? Produkt des Monats Februar
- WANN? sofort
- WER? Mitarbeiter der Filialen
- **WIE?** Folgende Filialen haben das Frühstück gewonnen:

| Höchste Zielsteigerung:    | F113 / Werne, +152,63%       |
|----------------------------|------------------------------|
| Höchste Stückzahl:         | F12 / Köln, 65 Stück         |
| Höchste Abschöpfungsquote: | <b>F65</b> / Dortmund, 5,67% |

### HERZLICHEN GLÜCKWUNSCH

FRAGEN AN: BEREICHSLEITUNGEN - VERKAUF

#### 2. MARKETING

# 2.1. COTY 2 TOP-PROMOTION (BEAUTY ALLIANCE) 2024

# WAS?Thema 1: Burberry Goddess Resupport inkl. Premium + MultibrandBurberry Goddess steht für die Kraft einer Frau, die sich wieder mit ihrem Inneren verbindet, ihr<br/>wahres Ich offenbart und die Welt mit Zuversicht erkundet.

#### Thema 2: Lancaster Sun Relaunch

Sun Perfect ist die fortschrittlichste Sonnenschutz- und Anti-AgingSonnenpflegelinie von Lancaster. Sie kombiniert die Expertise in Sonnenpflege und Hautpflege für den ganzjährigen Gebrauch. Die Full-Lightund Anti-Aging-Technologien sorgen für den umfassendsten Sonnenschutz und beugen dabei, Falten, Fältchen und Pigmentflecken vor und korrigieren sie sichtbar. Der Sun Perfect Sun Clear & Tinted Stick LSF50 ist ein DuoSonnenschutzstick, der mit seiner transparenten Seite sofort für ein mattes Finish sorgt. Die getönte Seite kaschiert Hautunebenheiten.

WANN? 10.04. - 23.04.2024

 WER?
 1, 3, 4, 6, 8, 13, 14, 16, 17, 18, 19, 20, 21, 22, 23, 26, 27, 29, 31, 33, 36, 37, 38, 40, 42, 43, 45, 47, 49, 50, 51, 52, 54, 59, 61, 62, 65, 66, 67, 70, 71, 73, 77, 79, 81, 83, 86, 87, 90, 91, 93, 94, 95, 98, 100, 102, 107, 108, 110, 111, 113, 114, 117, 119, 120, 122, 123, 124, 125, 127, 128, 129, 130, 131, 132, 134, 143, 145, 152

#### WIE? GWP 1:

Beim Kauf eines Burberry Damenduftes ab 50 ml erhält die Kundin/der Kunde eine Burberry Goddess EdP Miniatur (5 ml) als Geschenk.

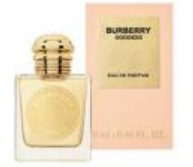

**GWP 2:** 

Beim Kauf von zwei LANCASTER Sonnenpflege Produkten erhält die Kundin/der Kunde eine Strandtasche gratis dazu.

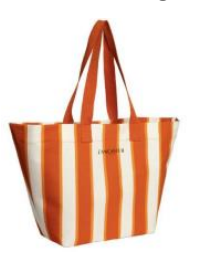

#### Materialanlieferung: KW 13/14

FRAGEN AN: POS MARKETING – Valeria Tranquillo – 145

## **2.2. SISLEY MAILING**

- WAS?
   Mailing für ausgewählte Sisley Beauty-Card Kunden

   WANN?
   Ab 01.04.2024

   WER?
   Autor. Sisley Filialen

   WIE?
   Kunden erhalten bei Vorlage des Mailings ein Testmuster Sisleya L'Integral Gel Cream als Geschenk.

   Beim Kauf von 2 Sisley Produkten, davon 1 Pflegeprodukt erhält der Kunde ein Sisley Täschchen.

   RLGs/ GWPs erhalten Sie ab KW 12
- FRAGEN AN Katja Wallach Beauty-Card

## 2.3. BEAUTY-CARD COCKPIT UNZUSTELLBARKEIT WIRD NICHT ANGEZEIGT

WAS? Falls Sie den neuen Button "Unzustellbarkeit" im BC-Cockpit vermissen

WANN?

- WER? Alle Filialen
- WIE?Wenn Ihnen der neue Button Unzustellbarkeit nicht angezeigt wird, müssen Sie Ihre<br/>Coockies in den Browserdaten löschen.

Hierzu folgende Anleitung für den Browser Chrome:

1. Öffnen Sie auf Ihrem <u>Tablet</u> das Internet über den **Chrome Browser** und öffnen Sie über die **drei Punkte oben rechts** die **Einstellungen.** 

#### Icon für Internet (Chrome) antippen

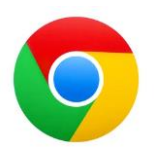

#### 3 Punkte oben antippen , dann Einstellungen

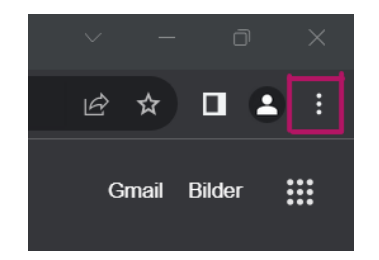

2. Wählen Sie links über den Reiter **Datenschutz und Sicherheit** die Funktion **Browserdaten löschen** aus.

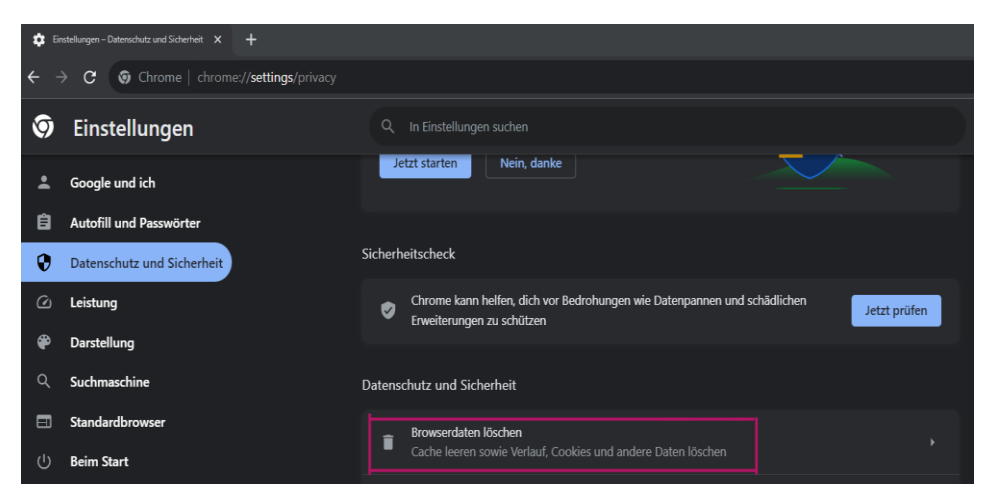

3. Achten Sie darauf, dass nur diese drei Auswahloptionen ausgewählt sind

und der Zeitraum auf **Gesamte Zeit** eingestellt ist. Bestätigen Sie mit **Daten löschen**.

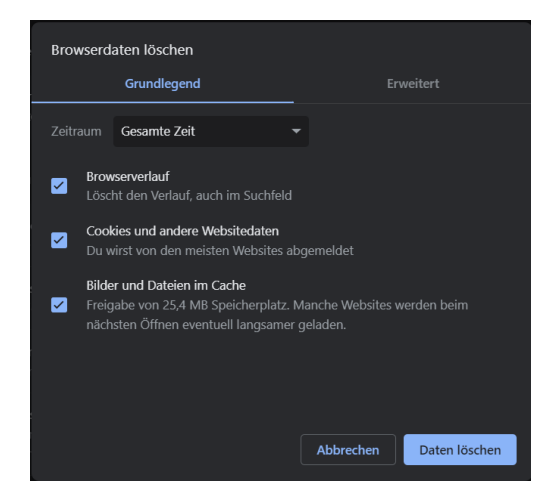

4. Nun können Sie das Cockpit öffnen und sich anmelden. Der Button sollte Ihnen jetzt angezeigt werden. Zum Testen geben Sie eine beliebige Kundennummer ein und prüfen Sie, ob der Button angezeigt wird.

| Adresssuche                      |               |       |         |  |  |  |  |
|----------------------------------|---------------|-------|---------|--|--|--|--|
|                                  |               |       |         |  |  |  |  |
| Straße und Hausnummer            |               |       |         |  |  |  |  |
|                                  |               |       |         |  |  |  |  |
|                                  |               |       |         |  |  |  |  |
| Land PLZ                         | Ort           |       |         |  |  |  |  |
| DE V                             |               |       |         |  |  |  |  |
| E-Mail                           |               |       |         |  |  |  |  |
|                                  |               |       |         |  |  |  |  |
| Mobil-Vorwahl                    | Mobil-Nummer  |       |         |  |  |  |  |
|                                  |               |       |         |  |  |  |  |
| Festnetz-Vorwahl                 | Festnetz-Numr | ner   |         |  |  |  |  |
|                                  |               |       |         |  |  |  |  |
|                                  | Unzustellba   | ar 🔵  |         |  |  |  |  |
| Einwilligung zur Kontaktaufnahme |               |       |         |  |  |  |  |
| E-Mail                           | Post          | Mobil | Telefon |  |  |  |  |
|                                  |               |       |         |  |  |  |  |
|                                  |               |       |         |  |  |  |  |

#### Adressdaten

Nun folgt eine Anleitung für den Miscrosoft Edge Browser:

- 1. Öffnen Sie auf Ihrem Tablet das Internet über den **Microdoft Edge** und öffnen Sie über die **drei Punkte oben rechts die Einstellungen**.
- Icon für Internet (Microsoft Edge) 3 Punkte oben antippen, dann Einstellungen

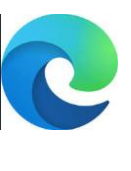

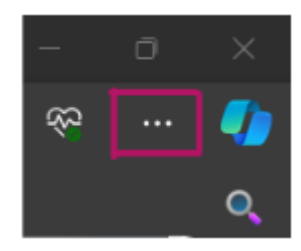

2. Wählen Sie links über den Reiter **Datenschutz und Sicherheit** die Funktion **Zu löschende Elemente auswählen** aus.

| Ein                     | stellungen                                   | Browserdaten löschen                                                                      |                                    |
|-------------------------|----------------------------------------------|-------------------------------------------------------------------------------------------|------------------------------------|
| ٩                       |                                              | Hierzu zählen Verlauf, Kennwörter, Cookies und mehr. Nur Daten aus diesem Profil werden g | elöscht. Verwalten Sie Ihre Daten. |
| 8                       | Profile                                      | Browserdaten jetzt löschen                                                                | Zu löschende Elemente auswählen    |
| Ô                       | Datenschutz, Suche und Dienste               | Wählen Sie aus, was beim Schließen des Browsers gelöscht werden soll.                     |                                    |
| ŝ                       | Darstellung                                  |                                                                                           |                                    |
| ⊡                       | Randleiste                                   |                                                                                           |                                    |
|                         | Start, Startseite und neue<br>Registerkarten | Datenschutz                                                                               |                                    |
| Ŕ                       | Teilen, kopieren und einfügen                | Wählen Sie Ihre Datenschutzeinstellungen für Microsoft Edge aus. Weitere Informationen    |                                    |
| R                       | Cookies und<br>Websiteberechtigungen         | "Nicht verfolgen"-Anforderungen (Do not track) senden                                     | $\bullet$                          |
| G                       | Standardbrowser                              | Zulassen, dass Websites überprüfen, ob Sie Zahlungsmethoden gespeichert haben             | <u>_</u>                           |
| $\overline{\mathbf{A}}$ | Downloads                                    |                                                                                           |                                    |
| 양                       | Family Safety                                |                                                                                           |                                    |

3. Achten Sie darauf, dass nur diese vier Auswahloptionen ausgewählt sind und der Zeitraum auf Gesamte Zeit eingestellt ist. Bestätigen Sie mit Jetzt löschen.

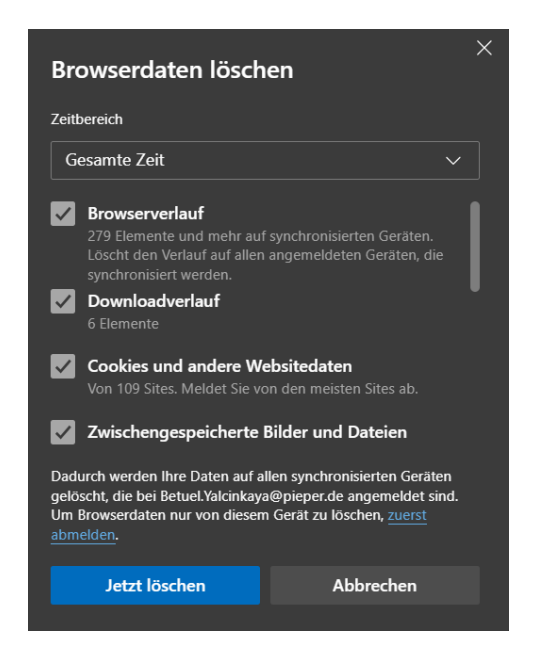

 Nun können Sie das Cockpit öffnen und sich anmelden. Der Button sollte Ihnen jetzt angezeigt werden. Zum Testen geben Sie eine beliebige Kundennummer ein und prüfen Sie, ob der Button angezeigt wird.

| Adresssuche           |               |        |         |
|-----------------------|---------------|--------|---------|
|                       |               |        |         |
| Straße und Hausnummer |               |        |         |
|                       |               |        |         |
| Land PLZ              | Ort           |        |         |
| DE 🗸                  |               |        |         |
| E-Mail                |               |        |         |
|                       |               |        |         |
| Mobil-Vorwahl         | Mobil-Numr    | ner    |         |
|                       |               |        |         |
| Festnetz-Vorwahl      | Festnetz-Nu   | ummer  |         |
|                       |               |        |         |
|                       |               |        |         |
|                       | Unzustel      | lbar 🔵 |         |
|                       |               |        |         |
| Einwilligung zur Kor  | ntaktaufnahme |        |         |
| 5 5                   |               |        | _       |
| E-Mail                | Post          | Mobil  | Telefon |
|                       |               |        |         |
|                       |               |        |         |
|                       |               |        |         |

#### Adressdaten

FRAGEN AN Betül Yalcinkaya - Beauty-Card

# 2.4. PRODUKT DES MONATS QIRINESS ÄNDERUNG

- WAS? Produkt des Monats Qiriness Élixir d'Exception
- **WANN?** 01.04. 30.04.2024
- WER? Alle Filialen
- WIE? Material: A4-Einleger (1x):

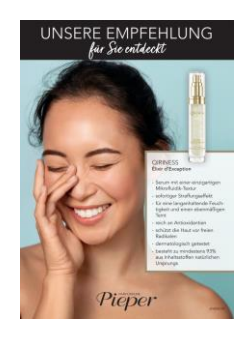

Das PDM April wurde kurzfristig ausgetauscht. Bitte stellen Sie den Einleger mit Qiriness <u>NICHT</u> auf. Die Einleger mit Qiriness können direkt entsorgt werden.

Auf dem PDM April wird die Marke Transparent Lab abgebildet. Die neuen Einleger werden vereinzelt mit einer kleinen Verspätung in den Filialen ankommen. Bitte stellen Sie das folgende Produkt ab dem 01. April auch ohne Einleger auf.

**Volume Hydrating Lip Pluping Treatment** 

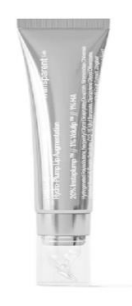

Materialanlieferung: KW 14

FRAGEN AN: POS MARKETING – Valeria Tranquillo – 145

#### 3. CAT MAN

# 3.1. RELAUNCH BRAUKMANN HERREN

WAS? Liebe Kolleginnen und Kollegen,

Braukmann wird die Herren Linie relaunchen. Wir bitten Sie deswegen die unten aufgeführten Artikel um 40% zu reduzieren.

| PAN     |               |                                     |        |      |        |
|---------|---------------|-------------------------------------|--------|------|--------|
| Nummer  | EAN           | Bezeichnung                         | Inhalt | ml/g | UVP €  |
| 1043703 | 4016083058001 | Herren Seife                        | 100    | g    | 6,00€  |
| 1027612 | 4016083058025 | Face & Body Wash                    | 200    | ml   | 15,00€ |
| 1027611 | 4016083058100 | Rasiercreme                         | 100    | ml   | 8,50€  |
| 1027610 | 4016083058117 | Pre Shave Lotion                    | 100    | ml   | 14,50€ |
| 1027609 | 4016083058124 | Sport After Shave Lotion            | 100    | ml   | 14,50€ |
| 1027608 | 4016083058131 | Attitude After Shave Lotion         | 100    | ml   | 17,50€ |
| 1027607 | 4016083058148 | Derma Membran After Shave Balsam    | 50     | ml   | 17,50€ |
| 1027606 | 4016083058155 | Bartpflege und Rasier Öl            | 30     | ml   | 14,50€ |
| 1027605 | 4016083058162 | Bartshampoo                         | 100    | ml   | 14,50€ |
| 1027600 | 4016083058308 | Sport Creme                         | 50     | ml   | 12,50€ |
| 1027599 | 4016083058322 | Hyaluron Power Lift                 | 50     | ml   | 22,00€ |
| 1027598 | 4016083058339 | Intensiv Feuchtigkeits Creme        | 50     | ml   | 19,50€ |
| 1027597 | 4016083058346 | Melissen Creme                      | 50     | ml   | 19,50€ |
| 1027596 | 4016083058377 | Hyaluron Augen Roll on              | 10     | ml   | 13,50€ |
| 1027602 | 4016083058223 | Deo Stick                           |        | ml   | 14,50€ |
| 1019715 | 4016083058247 | Attitude Deo Spray                  | 50     | ml   | 12,50€ |
| 1019948 | 4016083058261 | Roll on Deo                         |        | ml   | 14,50€ |
| 1027595 | 4016083058407 | Balance Body & Hair Shampoo         | 250    | ml   | 17,50€ |
| 1027594 | 4016083058421 | Sport Dusche                        | 250    | ml   | 14,50€ |
| 1027593 | 4016083058438 | Sport Körper Lotion                 | 250    | ml   | 14,50€ |
| 1027592 | 4016083058445 | Balance Körper Lotion               | 250    | ml   | 17,50€ |
| 1086368 | 4016083028257 | Energy Eau de Toilette              | 30     | ml   | 12,50€ |
| 1027604 | 4016083058209 | Sport Eau de Toilette               | 75     | ml   | 17,50€ |
| 1027603 | 4016083058216 | Attitude Eau de Toilette            | 75     | ml   | 19,50€ |
| 1026569 | 4016083028424 | Sport Dusche                        | 175    | ml   | 6,95€  |
| 1018943 | 4016083028455 | Attitude Dusche                     | 150    | ml   | 7,45€  |
| 1018942 | 4016083028479 | Energy Dusche                       | 150    | ml   | 7,45€  |
|         |               | Sport Set (Sport Creme 50 ml+Dusche |        |      |        |
| 1026570 | 4016083028509 | 120ml)                              | 170    | Set  | 13,50€ |

Vielen lieben Dank.

WANN? ab sofort

WER?
1, 2, 3, 4, 5, 6, 8, 10, 12, 13, 14, 15, 16, 17, 18, 19, 20, 21, 23, 24, 25, 26, 27, 28, 29, 30, 31, 32, 33, 35, 37, 38, 39, 40, 41, 42, 43, 44, 45, 48, 49, 50, 51, 52, 54, 56, 58, 59, 60, 61, 62, 63, 64, 66, 67, 69, 70, 71, 72, 73, 74, 75, 77, 78, 79, 80, 81, 82, 83, 84, 85, 86, 87, 90, 91, 92, 93, 95, 96, 97, 98, 100, 102, 107, 108, 109, 111, 113, 114, 115, 117, 118, 119, 120, 121, 122, 124, 125, 126, 127, 128, 129, 130, 134, 135, 137, 139, 144, 145, 148, 152

FRAGEN AN? Category Management – Katrin Falkenroth – 556

#### 3.2. MAGELLAN ARTIKEL VERKAUFSETIKETT

WAS? Liebe Kolleginnen und Kollegen,

da wir Unstimmigkeiten mit den Abverkaufszahlen haben, möchten wir noch einmal drauf hinweisen, dass es zwingend erforderlich ist, Artikel über die richtige Nummer zu verkaufen.

Bitte nutzen Sie ausschließlich die PAN 1000124.

In den nächsten Tagen werden Ihnen Etiketten zugeschickt.

Magellan Sortiert 10 EAN: 2810001240002 PAN: 1000124

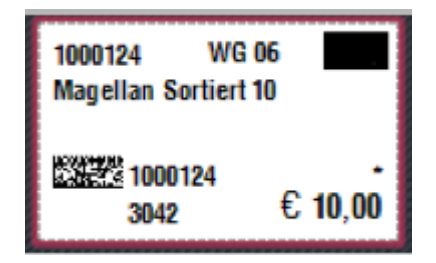

WANN? ab sofort

WER? alle Filialen die Magellan führen

FRAGEN AN? POP - 510

## 3.3. LIEFERFÄHIGKEIT DER INDUSTRIEPARTNER

#### WAS? Liebe Kolleginnen und Kollegen,

wir haben uns dazu entschieden, Ihnen regelmäßig aufzuzeigen, wie sich die Lieferfähigkeit der Industriepartner bei uns widerspiegelt, damit Sie dies besser einordnen können und bei der Beratung der Kunden berücksichtigen können. Tester sind ebenfalls von der aktuellen Situation betroffen.

Nachfolgende finden Sie einen Auszug von aktuellen Beispielen:

| Marke            | Bestellte<br>Menge | Gelieferte<br>Menge | Bemerkungen |  |  |
|------------------|--------------------|---------------------|-------------|--|--|
|                  |                    |                     | Nur         |  |  |
| 27689-Lancôme    | 3920               | 1353                | 34,5%       |  |  |
|                  |                    |                     | geliefert   |  |  |
| 1207-Jean Paul   |                    |                     | Nur         |  |  |
| Gaultier         | 8085               | 3841                | 47,5%       |  |  |
|                  |                    |                     | geliefert   |  |  |
| 1282-Boss - Hugo |                    |                     | Nur         |  |  |
| Boss             | 5365               | 3671                | 68,4%       |  |  |
|                  |                    |                     | geliefert   |  |  |
|                  |                    |                     | Nur         |  |  |
| 31389-Chanel     | 7972               | 5463                | 68,5%       |  |  |
|                  |                    |                     | geliefert   |  |  |
|                  | 4146               | 3008                | Nur         |  |  |
| 11677-Jil Sander |                    |                     | 72,6%       |  |  |
|                  |                    |                     | geliefert   |  |  |
| 1230-Giorgio     |                    |                     | Nur         |  |  |
| Armani           | 5689               | 4537                | 79,8%       |  |  |
|                  |                    |                     | geliefert   |  |  |
|                  |                    |                     | Nur         |  |  |
| 1286-Versace     | 4600               | 3700                | 80,4%       |  |  |
|                  |                    |                     | geliefert   |  |  |
|                  |                    |                     | Nur         |  |  |
| 1175-Rituals     | 4473               | 3621                | 81,0%       |  |  |
|                  |                    |                     | geliefert   |  |  |
|                  |                    |                     | Nur         |  |  |
| 21748-Mac        | 4125               | 3502                | 84,9%       |  |  |
|                  |                    |                     | geliefert   |  |  |
| 28368-Yves Saint |                    |                     | Nur         |  |  |
| Laurent          | 3473               | 2956                | 85,1%       |  |  |
| Edulent          |                    |                     | geliefert   |  |  |

WANN? ab sofort

WER? alle Filialen

FRAGEN AN? POP-510

4. LOGISTIK

# 4.1. TOURENPLAN KW 13

| MO 25.03.24    |     | DI 26.03.24 |     | Mi 27.03.24 |            | DO 28.03.24 |     | FR 29.03.24 |  |
|----------------|-----|-------------|-----|-------------|------------|-------------|-----|-------------|--|
| 1A             | LTN | 1B          | LTN | Lagertour   | LTN        | 1A          | LTN |             |  |
| 2A             | LTN | 2B          | LTN | 2C          | LTN        | 2A          | LTN |             |  |
|                |     |             |     |             |            |             |     |             |  |
| <b>4</b> A     | LOG | 4B          | LOG | 4C          | LOG        | 4A          | LOG | Karfreitag  |  |
| 6A             | FI  | 6B          | FI  | 6C          | FI         | 6A          | FI  |             |  |
|                |     |             |     |             |            |             |     |             |  |
| 5A             | OS  | 5B/SP F     | AR  | 5C          | OS         | 5A          | OS  |             |  |
| Lagertour/SP F | GO  |             |     |             |            |             |     |             |  |
| 3A             | JE  | 3B          | JE  | 3C          | JE         | 3A          | JE  |             |  |
| 7A/SP F        | AR  | 7B          | OS  | 7C          | GO         | 7A/SP F     | AR  |             |  |
|                |     | 5B = Die    |     |             | - <u> </u> |             |     | 5B = Fr     |  |

F.127,134,135,145

F.,134,135,145

F.119 mittwochs mit Tour 3CF.144 wird mit Tour 7A gefahrenF.141 wird wieder mit Tour 6A gefahrenF.039 bekommt Ware mit Tour 5A

F. 134 wird ab November um 9 Uhr angefahren

**4.2.TOURENPLAN KW 14** 

| MO 01.04.24 |  | DI 02.04.24       |     | Mi 03.04.24 |     | DO 04.04.24 |     | FR 05.04.24       |        |
|-------------|--|-------------------|-----|-------------|-----|-------------|-----|-------------------|--------|
|             |  | 1B                | LTN | Lagertour   | LTN | 1A          | LTN |                   |        |
|             |  | 2B                | LTN | 2C          | LTN | 2A          | LTN |                   |        |
|             |  |                   |     |             |     |             |     |                   |        |
| Ostermontag |  | 4B                | LOG | 4C          | LOG | 4A          | LOG |                   |        |
|             |  | 6B                | FI  | 6C          | FI  | 6A          | FI  |                   |        |
|             |  |                   |     |             |     |             |     |                   |        |
|             |  | 5B/SP F           | AR  | 5C          | os  | 5A          | OS  | Abholauftrag/F110 | OS/GIE |
|             |  |                   |     |             |     |             |     | Abholauftrag/F095 | OS/GIE |
|             |  | 3B                | OS  | 3C          | GO  | 3A          | GIE |                   |        |
|             |  | 7B                | GIE | 7C          | GIE | 7A/SP F     | AR  |                   |        |
| 5B = Die    |  |                   | 1   |             |     |             |     | 5B = Fr           |        |
|             |  | F 407 404 40F 44F |     |             |     |             |     | 5 424 425 445     |        |

F.127,134,135,145

F.,134,135,145

F.119 mittwochs mit Tour 3C

F.144 wird mit Tour 7A gefahren

F.141 wird wieder mit Tour 6A gefahren

F.039 bekommt Ware mit Tour 5A

F. 134 wird ab November um 9 Uhr angefahren